# Postup převodu studijních materiálů do formátu EED

Verze I

Středisko ELSA ČVUT v Praze

Wanda Gonzúrová, Pavel Hrabák Poslední aktualizace 1. dubna 2015

Tento text vznikl za podpory projektu ESF OPVK ExpIn, *Síť expertních pracovišť k zajištění inkluze v terciárním vzdělávání*, reg. č. CZ.1.07/2.2.00/29.0010.

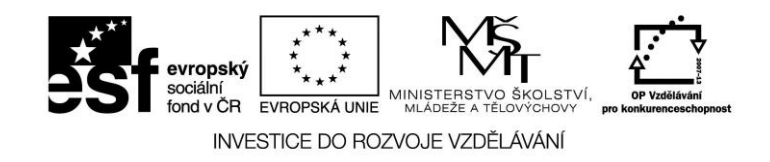

## Obsah

| Úvodem                                      | 4  |
|---------------------------------------------|----|
| Přehled postupu úpravy textů do formátu EED | 5  |
| 1. Fáze převodu pomocí OCR                  | 6  |
| 2. Fáze formátování textu                   | 8  |
| 3. Fáze přepisu matematiky                  | 10 |
| 4. Fáze kompletace                          | 10 |
| Reference                                   | 11 |

## Úvodem

Tento dokument vznikl za účelem sjednocení a optimalizace pracovního postupu adaptace studijních materiálů prováděné ve středisku ELSA. Pracovní postup zahrnuje nejen popis jednotlivých fází a doporučená nastavení používaného softwaru, ale i přesný popis dílčích výstupů. Nutnost takto podrobného a do jednotlivých kroků rozpracovaného návodu je dána potřebou sjednotit práci většího počtu externích digitalizátorů, kteří se rekrutují z řad studentů ČVUT. Dodržováním tohoto postupu je zaručena jednotná podoba výsledných dokumentů navzdory různorodosti a proměnlivosti skupiny externích digitalizátorů.

Níže uvedený návod vede externího digitalizátora postupem adaptace krok za krokem. Konkrétní pravidla formátování a zápisu matematiky jsou uvedena v [1], [2], vycházející z [3].

Vzhledem k vývoji kompenzačních pomůcek a studijních strategií je tento dokument považován za neuzavřený a bude dále inovován dle relevantních připomínek digitalizátorů a uživatelů adaptovaných materiálů.

Wanda Gonzúrová a Pavel Hrabák

### Přehled postupu úpravy textů do formátu EED

Převod titulu do formátu EED probíhá ve čtyřech fázích:

- 1. Převod pomocí OCR,
- 2. Formátování textu,
- 3. Přepis matematiky,
- 4. Kompletace.

Je nutné, aby digitalizátor zvládal první tři fáze v plné míře, i kdyby se podílel jen na jedné z nich. Fázi kompletace provádí kmenový pracovník střediska.

Konečné výstupy po provedení všech fází jsou:

- NázevTitulu soubor ve formátu Fine Reader
- NázevTitulu\_ZDROJ.pdf soubor obsahující obrazy skenu, případně zdrojový soubor ve formátu PDF, byl-li k dispozici
- NázevTitulu\_OCR.doc neopravený dokument bez formátování (nearchivuje se)
- NázevTitulu\_FORM.doc opravený formátovaný dokument, matematické výrazy označeny \$\$
- NázevTitulu\_FINAL.doc kompletně převedený dokument včetně matematických výrazů
- Příloha složka obsahující obrázky ve formátu PNG, JPG, či PDF.
- NázevTitulu.doc finální dokument zkompletovaný kmenovým pracovníkem

Soubory NázevTitulu, NázevTitulu\_ZDROJ.pdf a NázevTitulu\_FORM.doc se archivují pro potřeby úprav do jiného formátu EED.

### 1. Fáze převodu pomocí OCR

V první fázi je nutné převést předlohu do textového formátu. Tištěnou předlohu je nutné naskenovat (a to včetně tiráže!), elektronickou převést do formátu kompatibilního s použitým OCR softwarem (např. PDF, TIFF). Poskytne-li autor zdrojový soubor titulu (LaTeX, Word, apod.), fáze OCR odpadá a v dalších fázích je třeba postupovat individuálně dle formátu zdrojového dokumentu.

Doporučený postup pro rozpoznání textu pomocí FineReader, verze 11 (dále FR)

1. Nastavit: Nástroje/Možnosti/Uložit/DOCX-ODT-RTF/Zachovat rozvržení: Nešifrovaný text a Nastavení obrázků: Zachovat obrázky

| ložnosti                                 |                                                          | ? ×  |
|------------------------------------------|----------------------------------------------------------|------|
| Dokument Skenovat/Otevřít Číst Uložit    | Zobrazit Pokročilé nastavení                             |      |
| DOCX/ODT/RTF XLSX PDF PDF/A H            | ITML   PPTX   TXT   CSV   FB2/EPUB   DjVu                |      |
| Zachovat <u>r</u> ozvržení               |                                                          | _    |
| Nešifrovaný text                         |                                                          |      |
| Výchozí velikost papíru                  |                                                          | _    |
| Standard                                 | 🔲 Zv <u>ě</u> tšit velikost papíru, aby odpovídal obsahu |      |
| Nastavení textu                          |                                                          | -    |
| Zachovat záhlaví a zápatí                | 🔲 Zachovat čígla řádků                                   |      |
| Zachovat konce stránek                   | Zachovat text a barvu pozadí                             |      |
| Zachovat konce řádků                     |                                                          |      |
| Nastavení obrázků                        |                                                          | -    |
| Nejvyšší kvalita (rozlišení zdrojové     | Zachovat obrázky                                         |      |
| Pokročilé nastavení                      |                                                          | -    |
| Zvýraznit neurčité znaky                 |                                                          |      |
| Povolit kompatibilitu s ostatními textov | vými procesory                                           |      |
|                                          |                                                          |      |
|                                          |                                                          |      |
|                                          |                                                          | ~ .  |
|                                          | OK Storno Nápov                                          | /eda |

 FR automaticky analyzuje obrazovou předlohu. Před uložením rozpoznaného textu je třeba zkontrolovat a upravit analyzované oblasti textu a obrázků. Po úpravě oblastí je nutné nechat dokument znovu "číst".

| Soubor Upravit   | Zobrazit                            | Dokument                                                                         | Stránka Oblasti                                                                          | Nástroje Nápověda                                                                                   | а                         |                                                 |
|------------------|-------------------------------------|----------------------------------------------------------------------------------|------------------------------------------------------------------------------------------|----------------------------------------------------------------------------------------------------|---------------------------|-------------------------------------------------|
| Rová úloha       | Otevří                              | Skenov                                                                           | rat Načíst 🛛                                                                             | lazyk dokumentu:<br>Čeština 🗨                                                                       | Uložit                    | <ul> <li>Prostý text ▼</li> <li>■ □ </li> </ul> |
| Stránky 🛛        | Obr                                 | ázek 🛛 💈                                                                         | Upravit obrázek                                                                          | 🗏 Číst 🗂 Analyzovat                                                                                 | t 🔟 Text 属 O              | brázek 🔝 🖽 🛯 🗔                                  |
| 🔲 🔻 🔳 Plnobare   | revný Číst zvolené stránky (Ctrl+R) |                                                                                  |                                                                                          |                                                                                                    |                           |                                                 |
| - William Marcel | Tab                                 | II.2 Složení suchéh                                                              | ho vzduchu                                                                               | Číst zvolené strán                                                                                  | k <mark>y (Ctrl+R)</mark> |                                                 |
|                  |                                     | 11.2 Složení suchét<br>Ž <sup>yn</sup>                                           | ho vzduchu<br>Objemový zlomek v plynu<br>ve vzduchu [obj. %]                             | Číst zvolené stránl<br>Hmotnostní zlomek w plynu<br>ve vzduchu [hmotn. %]                           | k <mark>y (Ctrl+R)</mark> |                                                 |
|                  |                                     | 11.2 Složení suchéh<br>Ž <sup>yn</sup><br>N <sub>2</sub>                         | ho vzduchu<br>Objemový zlomek v plynu<br>ve vzduchu [obj. %]<br>78,84                    | Číst zvolené stránl<br>Hmotnostní zlomek w plynu<br>ve vzduchu [hmotn. %]<br>75,51                  | k <mark>y (Ctrl+R)</mark> |                                                 |
|                  |                                     | 11.2 Složení suchéh<br>Ž <sup>yn</sup><br>N <sub>2</sub><br>O <sub>2</sub>       | ho vzduchu<br>Objemový zlomek v plynu<br>ve vzduchu [obj. %]<br>78,84<br>20,946          | Číst zvolené stráni<br>Hmotnostní zlomek w plynu<br>ve vzduchu [hmotn. %]<br>75,51<br>23,16         | ky (Ctrl+R)               |                                                 |
|                  |                                     | 11.2 Složení suchéh<br>2 <sup>yn</sup><br>N <sub>2</sub><br>O <sub>2</sub><br>Ar | ho vzduchu<br>Objemový zlomek v plynu<br>ve vzduchu [obj. %]<br>78,84<br>20,946<br>0,934 | Číst zvolené stráni<br>Hmotnostní zlomek w plynu<br>ve vzduchu [hmotn. %]<br>75,51<br>23,16<br>1,28 | ky (Ctrl+R)               |                                                 |

- 3. Po rozpoznání uložit dokument aplikace FineReader (obsahuje obrazy a informace o posledním rozpoznání).
- Obrazy uložit do vícestránkového souboru PDF: Soubor/Uložit dokument jako/Dokument PDF/A, zvolit Vytvořit samostatný soubor pro všechny stránky. Takto uložený soubor obsahuje kromě obrazů i textovou vrstvu z rozpoznání.
- 5. Rozpoznaný dokument uložit jako DOC.
- V rozpoznaném souboru DOC vymazat veškeré formátování (Změnit Styly/Vymazat vše) a případné hypertextové odkazy (Ctrl+A, Ctrl+Shift+F9). Uložit.
- 7. Otevřít šablonu: EED-šablona.dotx/.dotm/.dot.
- Vložit text z rozpoznaného souboru prostřednictvím karty Vložení/Objekt/Text ze souboru/rozpoznaný soubor DOC.
- 9. Uložit jako NázevTitulu\_OCR.doc.

#### Výstup:

- NázevTitulu\_OCR.doc bez formátování.
- Složka Příloha obsahující obrázky ve formátu JPG, PNG či PDF.<sup>1</sup> Pojmenování obrazových souborů viz [1], Kap. 4.1.
- Soubor NázevTitulu ve formátu Fine Reader
- Soubor obrazů předlohy NázevTitulu\_ZDROJ.pdf

<sup>&</sup>lt;sup>1</sup> Lze uložit všechny obrazové soubory najednou: Uložit soubor NázevTitulu\_OCR jako DOCX, otevřít pomocí WinRar (nebo podobného programu), obrázky jsou ve složce word/media.

#### 2. Fáze formátování textu

Ve druhé fázi se doplňuje struktura a formát dokumentu a opravují se chyby v rozpoznání dle *Pravidel pro převod studijních materiálů do formátu EED I a EED II*, viz [1], u jednotlivých bodů jsou specifikovány příslušné kapitoly:

- Oprava chyb v rozpoznání a překlepů (Kap. 2).
- Formátování textu, obrázků a tabulek (Kap. 3 a 4).
- Struktura rovnic na samostatném řádku (Kap. 5).
- Prostor pro zápis matematických výrazů je označen dvěma dolary \$\$.
- Nestandardní úpravy nebo úpravy, které jsou v [1] označeny jako "průvodky-hodné", se průběžně zaznamenávají do kapitoly **Průvodka** na začátku dokumentu.

Doporučené nastavení MS Word:

- Zakázat automatické opravy i automatické opravy pro matematiku.
- V záložkách Automatické formátování a Automatické úpravy formátu při psaní v kolonce Nahradit při psaní zakázat vše kromě Nahradit rovné uvozovky oblými a Mezery po k, s, v a z pevnými mezerami:

| Automatické opravy                                                    |                         | <u>?</u> ×                                   |  |  |  |
|-----------------------------------------------------------------------|-------------------------|----------------------------------------------|--|--|--|
| Automatický formát                                                    |                         | Akce                                         |  |  |  |
| Automatické opravy Automatické opravy pro mate                        | ematiku                 | Automatické úpravy formátu při psaní         |  |  |  |
| Nahrazovat při psaní                                                  |                         |                                              |  |  |  |
| Rovné" uvozovky "oblými"                                              | 🗌 Ang                   | lické řadové číslovky (1st) jako horní index |  |  |  |
| Mezery po k, s, v a z pevnými mezerami                                | jovníky () pomlčkou (—) |                                              |  |  |  |
| *Tučné* a _kurzívu_ skutečným formátováním                            |                         |                                              |  |  |  |
| 🔲 Internetové a síťové cesty hypertextovými odkazy                    |                         |                                              |  |  |  |
| Mezery po jednopísmenných předložkách pevnými<br>Formátovat při psaní | mezeram                 | ni (pouze text v češtině)                    |  |  |  |
| Automatické odrážky                                                   | Auto                    | omatické číslování                           |  |  |  |
| 📃 Čáry ohraničení                                                     | 🗌 Tab                   | ulky                                         |  |  |  |
| Předdefinované styly nadpisů                                          |                         |                                              |  |  |  |
| Při psaní automaticky                                                 |                         |                                              |  |  |  |
| Formátovat začátek položky seznamu podle předc                        | hozí polož              | ky                                           |  |  |  |
| 🗹 Nastavit levé a první odsazení klávesami Tab a Ba                   | ckspace                 |                                              |  |  |  |
| 📃 Definovat styly na základě formátování                              |                         |                                              |  |  |  |
|                                                                       |                         |                                              |  |  |  |
|                                                                       |                         |                                              |  |  |  |
|                                                                       |                         |                                              |  |  |  |
|                                                                       |                         |                                              |  |  |  |
|                                                                       |                         | OK Storno                                    |  |  |  |

Výsledný dokument této fáze obsahuje:

- Text stylem Normální, Nadpisy úrovně 1, 2, 3, ..., seznam a poznámky pod čarou.
- Navigační symboly před nadpisy, tabulky, obrázky, čísla rovnic, apod. (#, @, \*, &).
- Doplněné řezy písma.
- Zpracované obrázky, grafy a tabulky včetně příslušných hypertextových odkazů.
- Prostor pro matematické výrazy označený dvěma dolary \$\$.
- Kapitolu Průvodka na začátku dokumentu.
- Hypertextový obsah za průvodkou

#### Vstup:

- NázevTitulu\_OCR.doc bez formátování a hypertextových odkazů.
- Složka **Příloha** s obrázky ve formátu JPG, PNG, PDF a pod.

#### Výstup:

- Soubor NázevTitulu\_FORM.doc, opravený a formátovaný.
- Složka **Příloha** obsahující obrázky, na které vedou hypertextové odkazy.

## 3. Fáze přepisu matematiky

Do (nebo místo) připravených dolarů \$\$ se vpisují matematické výrazy dle odpovídajícího formátu EED podle [1] Kap. 5.

- **EED I**: Veškeré matematické výrazy včetně jednopísmenných znaků se přepisují dle pravidel Blind Friendly LaTeX [2] (dále BFL) a nepřevádějí se do grafické podoby.
- **EED II**: Matematické výrazy se zapisují dle BFL nebo přímo z klávesnice. Výrazy psané pomocí BFL jsou převedené do grafické podoby pomocí MathType.
- Nestandardní úpravy, nebo úpravy, které jsou v [1] či [2] označeny jako "průvodkyhodné", se průběžně zaznamenávají do kapitoly **Průvodka** na začátku dokumentu.

Vstup:

- Soubor NázevTitulu\_FORM.doc, opravený a formátovaný.
- Složka Příloha obsahující obrázky, na které vedou hypertextové odkazy.

Výstup:

- Soubor NázevTitulu\_FINAL.doc opatřený průvodkou s poznámkami k formátování a zápisu matematiky.
- Složka Příloha obsahující obrázky, na které vedou hypertextové odkazy.

#### 4. Fáze kompletace

Kompletaci provádí kmenový pracovník střediska ELSA. Dokument je opatřen řádnou průvodkou, tiráží a dalšími informacemi dle dispozic. Příslušné dokumenty jsou archivovány a katalogizovány.

#### Reference

- [1] W. Gonzúrová a P. Hrabák, *Pravidla pro převod studijních materiálů do formátu EED I a EED II*, Praha: Středisko ELSA, ČVUT, 2015.
   Dostupné online: http://www.elsa.cvut.cz/\_media/files/EED\_Verze\_I.pdf
- [2] W. Gonzúrová a P. Hrabák, Příručka pro přepis matematického textu pomocí Blind Friendly LaTeX (BFL), Praha: Středisko ELSA, ČVUT, 2015.
   Dostupné online: http://www.elsa.cvut.cz/\_media/files/BFL\_Verze\_I.pdf
- [3] M. Hanousková, Metodika k úpravám elektronických textů pro zrakově postižené uživatele, Verze VII, Brno: Středisko Teiresiás, Masarykova univerzita, 2010.
   Dostupné online: http://www.teiresias.muni.cz/download/Metodika\_VII.pdf